## **Tutorial Extrato Online**

1) Acesse o site da Caixa: <u>www.caixa.gov.br</u>. Clique em "FGTS" e depois em "Consulta Online":

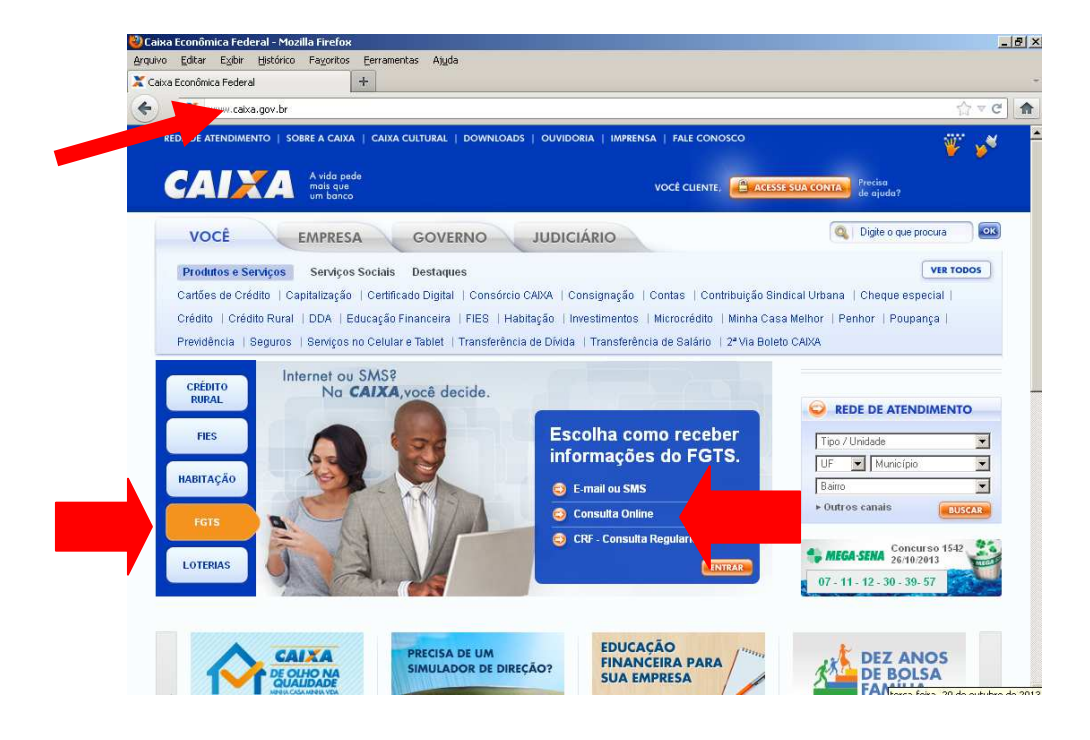

2) Preencha com seus dados e clique em "Ok". Caso o trabalhador não tenha a senha cadastrada, basta clicar no botão "Cadastrar Senha" e informar seus dados pessoais. O cadastramento da senha é feito de forma online, sem necessidade de validação posterior ou qualquer deslocamento à agência.

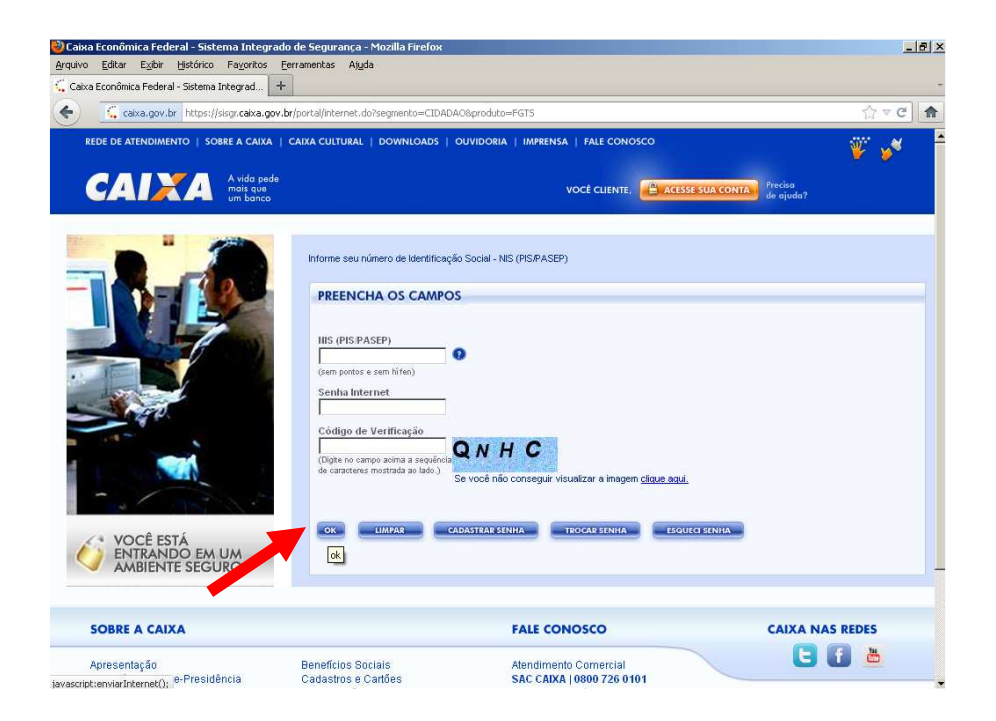

3) Clique em "Extrato Completo":

| REDE DE ATENDIMENTO   SOBRE A CAIXA   CAIXA CULTURAL   DOWNLOADS   OUVIDORIA   IMPREM                  | NSA   FALE CONOSCO                                                                                                    |
|----------------------------------------------------------------------------------------------------|----------------------------------------------------------------------------------------------------|
| um banco                                                                                               | VOCÉ CLIENTE                                                                                                    |
| MENU MAXIMIZAR SAIR                                                                                    | د درینده<br>014<br>۱۱۵۰ - ۲۰۰۵ - ۲۰۰۵ - ۲۰۰۵ - ۲۰۰۵ - ۲۰۰۵ - ۲۰۰۵ - ۲۰۰۵ - ۲۰۰۵ - ۲۰۰۵ - ۲۰۰۵ - ۲۰۰۵ - ۲۰۰۵ - ۲۰۰۵ - ۲۰۰۵ - ۲۰۰۵ |
| Selecione um serviço:<br>SERVIÇOS NO CELULAR<br>EXTRATO<br>EXTRATO COMPLETO<br>ATUALIZAÇÃO DE ENDEREÇO |                                                                                                    |
| C EXTRATO POR E-MAIL                                                                                   |                                                                                                    |

4) Aparecerá a tela abaixo. Clique em **"Imprimir"** ou em "**Próximo Extrato**", conforme o caso:

|      |                                                                                                    |                                                                                                    | 12001120011000012011111 | cer uz rsisgi nz                     |                      |
|------|----------------------------------------------------------------------------------------------------|----------------------------------------------------------------------------------------------------|-------------------------|--------------------------------------|----------------------|
|      | REDE DE ATENDIMENTO   SOBRE A CAIXA   CAIXA CULTUR                                                                       | AL   DOWNLOADS   OUVIDORIA                                                                                                    | IMPRENSA   FALE CONC    | osco                                 |                      |
|      | CAIXA Avida pede<br>mais que<br>um banco                                                                                 |                                                                                                    | VOCÊ CLIENTE,           |                                      | Precisa<br>de ajuda? |
| ► ME | NU MAXIMIZAR SAIR                                                                                                    |                                                                                                    |                         |                                      |                      |
|      | FGTS PIS Seguro Atual                                                                                                    | lização                                                                                                    |                         | NIS:<br>Olá,<br>Último Acesso : 28/1 | 0/2013 às 17:3       |
|      | Extrato Completo                                                                                                    | 980)                                                                                                    | Saiba mais              |                                      |                      |
|      | Extrato Completo                                                                                                    | ralo:1/5                                                                                                    | Saiba mais              |                                      |                      |
|      | Extrato Completo                                                                                                    | nalo 1/5                                                                                                    | Saiba mais              |                                      |                      |
|      | Extrato Completo                                                                                                    | rato:1/6 PIO/<br>PIS/PASEP:<br>Tipo Conta: OPTANTE                                                                                        | Saiba mais              |                                      |                      |
|      | Extrato Completo                                                                                                    | rato:1/6 PLO2<br>PIS/PASEP:<br>Tipo Conta: OPTANTE<br>Categoria: 01                                                                       | Saiba mais              | <b>_</b>                             |                      |
|      | Extrato Completo<br>Ext<br>Nome:<br>Empresa:<br>Codi Estab:<br>Conte FGTS:                                               | rato:1/6 PF00<br>PIS/PASEP:<br>Tipo Conta: OPTANTE<br>Categoria: 11<br>Data Admissão:                                                     | Saiba mais              |                                      |                      |
|      | Extrato Completo                                                                                                    | PIS/PASEP:<br>Tipo Conta: OPTANTE<br>Categoria: 01<br>Data Admissão:<br>Data Opão: '                                                      | Saiba mais              | <u> </u>                             |                      |
|      | Extrato Completo<br>Edit<br>Nome:<br>Empresa:<br>Cód. Estab:<br>Conta FGTS:<br>Data/Cód. Movimentação:<br>Taxa Juros: 3% | rato:1/6 PEO<br>PIS/PASEP:<br>Tipo Conta: OPTANTE<br>Categoria: 01<br>Data Admissão:<br>Data Opção: '<br>Valor para Fins Rescisórios: R\$ | Saiba mais              | -                                    |                      |